# Quick Start Guide – Online Banking Enrollment

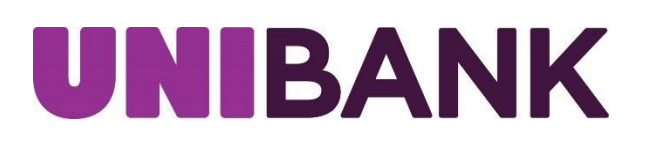

• From <u>www.unibank.com</u> click Online Banking button in the top right corner, then click **Enroll Personal**; if using the mobile app to enroll, download the app for your app store, open app and click **Enroll Personal** 

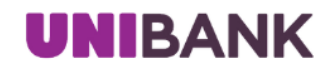

### Welcome to Online Banking

| User ID                 |           |                   |  |  |
|-------------------------|-----------|-------------------|--|--|
| Password                |           |                   |  |  |
| Remember me             |           |                   |  |  |
| LOG IN                  |           |                   |  |  |
|                         |           |                   |  |  |
| Forgot your password?   |           | Enroll - Personal |  |  |
| Forgot your user ID?    |           | Enroll - Business |  |  |
| Schedule an Appointment |           |                   |  |  |
| Open An Account         | Locations | 800-578-4270      |  |  |
|                         |           |                   |  |  |

• Review online banking disclosures, once all disclosures have been reviewed, click I Agree.

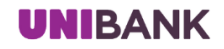

#### Online Banking Agreement/Disclosures

Please note: This option is for existing personal banking customers of UniBank requesting access to Online Banking. If you wish to open a new account with UniBank, please click here. Commercial and Government Banking customers must call 800-578-4270.

Please open and review the following documents:

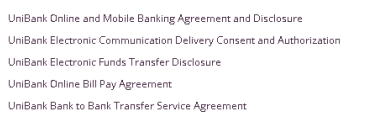

By clicking the "I agree" button, you agree to the terms and conditions set forth in the above agreement/disclosures. If you do not agree or acknowledge all of the above, click the "I don't agree" button and you will automatically cancel out of the online banking registration.

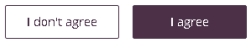

• Complete enrollment screens

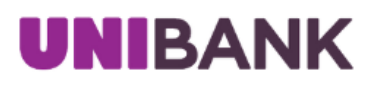

## Registration

Please enter the information below. All fields are required.

\*Social Security Number

\*Account Number

\*Email Address

\*Birth Date MM/DD/YYYY

MM/DD/YYYY

| Submit |
|--------|
| Cancel |

• Create a user ID, password and confirm password, then click Register

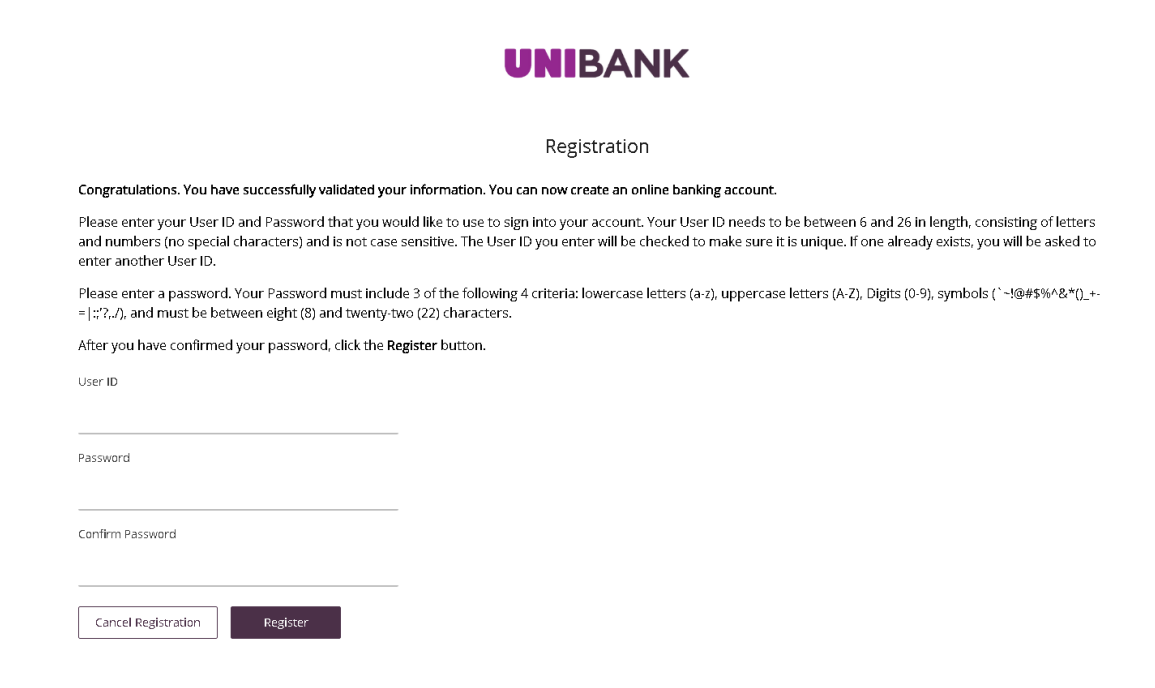

 Create Security Questions and Answers, the answers are case sensitive. (Important: The way the answers are typed in here will be the same way the answers will need to be typed when prompted to answer questions); Click Continue.

| UNIBANK                                                                                        |                                                                        | A MAXINE MOUSE Y   Print   Logout                          |
|------------------------------------------------------------------------------------------------|------------------------------------------------------------------------|------------------------------------------------------------|
|                                                                                                | <ol> <li>Your account has been activated.</li> </ol>                   | ×                                                          |
| Accounts Transfers - Bill Pay - Open a                                                         | n Account Cards                                                        |                                                            |
| Select your Security Ques                                                                      | tions and enter your Secret Answ                                       | vers                                                       |
| Please select your security questions below ar<br>ever prompted with one of your security ques | d provide answers to each. Enter your answers carefully as y<br>cions. | ou will need to supply exactly the same answers if you are |
| What is the first name of your oldest nephew?                                                  | ×                                                                      |                                                            |
| What is the first name of your oldest niece?                                                   |                                                                        |                                                            |
|                                                                                                |                                                                        |                                                            |
| What is your mother's middle name?                                                             | ~                                                                      |                                                            |
|                                                                                                |                                                                        |                                                            |
| Continue                                                                                       |                                                                        |                                                            |
|                                                                                                |                                                                        |                                                            |

• Review the confirmation screen showing the questions you selected along with the answers you provided. If everything is correct, click **Submit**. If you need to make a change to an answer or question, click **Edit**.

| UNIBANK                                                                                    | 🛆 MAXINE MOUSE 🗸   Print   Logout |
|--------------------------------------------------------------------------------------------|-----------------------------------|
| Accounts Transfers -> Bill Pay -> Open an Account Cards                                    |                                   |
| Please review your Questions and Secret Answers                                            |                                   |
| Your Questions and Secret Answers 1. What is the name of the first company you worked for? |                                   |
| 2. What is the first name of your oldest niece?                                            |                                   |
| 3. What is your paternal grandfather's first name?                                         |                                   |
| Edit                                                                                       |                                   |
| Submit                                                                                     |                                   |

 Next you will be prompted to confirm your email address, if no changes are needed, click **Confirm**. If you have an additional email address or need to make a change to your email address, you may do so here. Once email information has been entered, click **Confirm**.

| UNIBANK                               |                                              | 🛆 MAXINE MOUSE 🗸   Print   Logout |
|---------------------------------------|----------------------------------------------|-----------------------------------|
| Accounte Transfore y Pill Day y Or    | Please update or confirm your email address. | ×                                 |
|                                       | leri an Accounci Caros                       |                                   |
| Verify or Update Email                | Address                                      |                                   |
| Primary Email:                        |                                              |                                   |
| maxine.mouse@disneyworldus.com        |                                              |                                   |
| New Email Address                     |                                              |                                   |
| Confirm Email Address:                |                                              |                                   |
| Secondary Email Optional:None Entered |                                              |                                   |
| New Email Address:                    |                                              |                                   |
| Confirm Email Address:                |                                              |                                   |
| Cancel Confirm                        |                                              |                                   |
|                                       |                                              |                                   |

• Review UniBank's Online and Mobile Banking Agreement and Disclosure, then click I Accept

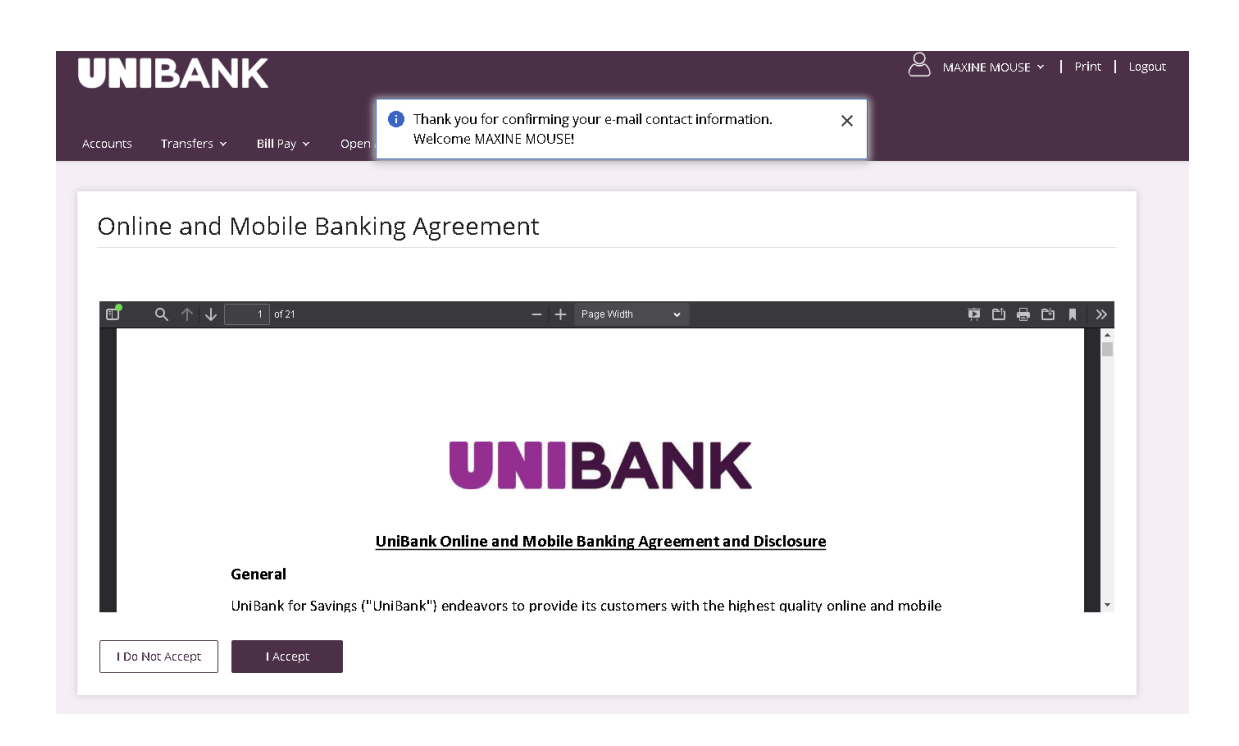

• Review contact information that UniBank has on file is correct, if correct and no changes, click **No Changes**. If information needs to be update, update appropriate information, and click **Update**.

| Please check that we have the correct contact info.<br>If you do not have a home phone, add your cell phone number into both Home Phone AND Cell Phone. |         |          |  |  |
|----------------------------------------------------------------------------------------------------|---------|----------|--|--|
| Primary Email                                                                                                    |         |          |  |  |
| maxine.mouse@                                                                                                    |         |          |  |  |
| Home Phone                                                                                                    |         |          |  |  |
| Cell Phone                                                                                                    |         |          |  |  |
| Tap here to add a cell phone                                                                                                    |         |          |  |  |
| Street<br>MAIN STREET                                                                                                    | •       |          |  |  |
| City                                                                                                    | State   | Zip Code |  |  |
| WHITINSVILLE                                                                                                    | MA      | 01588    |  |  |
| Not Now No                                                                                                    | Changes | Update   |  |  |

• Enrollment for online banking is now complete.

## Contact

For assistance, please contact your Relationship Manager or UniBank at 800.578.4270.